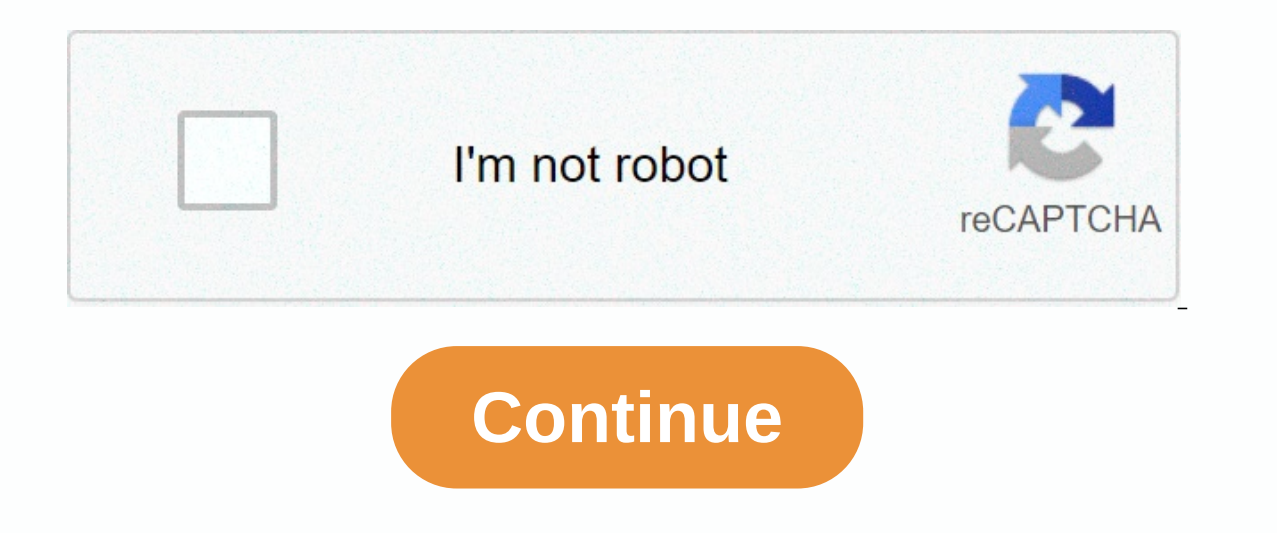

Adobe genuine software integrity service popup

If you recently installed Adobe software products from your Windows 10, you'll probably notice your processes suddenly bloated with background programs from Adobe genuine software integrity service (32 bit) and Adobe Genuine Software Service (32 bit). Although these programs don't eat too much of your RAM, disabling these will save you some 3MB of RAM consumption which is very useful for some lower laptop or PC specifications. Some users also experience getting an error message while using Adobe products like the Adobe software you sing is not genuine. How to disable Adobe Genuine Software Integrity Service First, you need to go to Services from your Windows 10. Writing Services from Cortana will search and showcase this tool. From here, there is a list of programs currently running on your system. Find the Adobe Genuine Software Integrity Service and then right-click it select Properties. Then under the General tab, find the startup type then select Disable. After that, hit Apply to save it. You must do the same steps for Adobe Genuine Monitor Service. To check if the program is no longer running from the system, try restarting your computer or laptop. The programme should no longer be specified during the processes. To stop the service without restarting your PC. Simply press the Stop button on the General tab. What are the common errors when disabling these Programs Fortunately, after disabling these products that are installed in the system as long as it is a legit copy and genuine. Adobe products, such as Photoshop and Illustrator, are expensive to buy and use, which means pirated copies are not hard to find. To help stop software pirates in their tracks, Adobe requires the Adobe Genuine Software that is not linked to a legitimate license or account. If you are using genuine Adobe products, then you should not be seeing an Adobe Genuine Software Integrity service error. These errors typically appear only when software is corrupted, installed incorrectly, or if you have previously had pirated versions of Adobe software installed. To fix this, you'll need to follow these steps. What is Adobe Genuine Software Integrity Service? As the name suggests, the Adobe Genuine Software Integrity service is designed to ensure the integrity of its software. Pirated versions, of which there are plenty, put Adobe's reputation at risk, especially as they can often be paired with additional software nasties, such as viruses or other malware. The service acts as a deterrent, disabling pirated software that is not linked to genuine Adobe licenses, alerting users of the risks, and encouraging to upgrade to genuine copies. Since the service is integrated into creative - creative service, it ensures that installing and using pirated Adobe software is extremely difficult. That doesn't mean it doesn't mean it doesn't come with problems, though. From time to time, even genuine Adobe users may find that they see a piracy warning, even if they have a legitimate copy of Adobe software. This is especially true for older versions that are not linked to an Adobe Creative Cloud account. There are ways to deal with this problem. The obvious answer is to remove any pirated software you may have installed. If you acquired Adobe from a source that you are not sure of (for example, from an online salesperson), then you may have been sold a copy that is not fit for purpose. You can report non-genuine Adobe software online through the Adobe website if you feel that is the case. Unfortunately, you cannot continue using the pirated software, so you need to remove it and purchase a legitimate copy or license to continue. Removing Pirated Adobe Software Genuine Adobe software accounts for a small number of the piracy alerts that this service will generate. For most users, piracy warnings from the Adobe Genuine Integrity service will be caused by counterfeit Adobe applications installed on their PC or Mac. The easiest way around this problem is to remove pirated Adobe software completely. You can then resume using Adobe software with a 7-day trial, or by switching away from Adobe completely and using free options like GIMP for Windows, Linux, and Mac. Most pirated versions of Adobe will look and act exactly like the real thing, so you should be able to uninstall it using traditional methods, such as via the Windows Settings menu. After removing pirated software, you should scan your PC for malware to ensure that nothing malicious has been left behind. If the pirated Adobe uninstall doesn't work and you find adobe piracy alerts continue with genuine installations afterwards, you'll need to use Adobe's software cleanup tool to fix the problem. Using Adobe Creative Cloud Cleaner and reinstalling Any software installation can get corrupted, so to help you with issues like this, Adobe offers a cleanup tool for you to reinstall Adobe Creative Cloud and all installed Adobe applications. This tool is available for Windows and macOS devices. This does this by automatically deleting all Adobe-linked files, settings, and Windows registry entries that can be left behind by the default uninstaller. If a pirated copy of Photoshop continues to cause problems, for example, you can use this tool to wipe the slate clean. To start, you must download the Adobe Creative Cloud Cleaner tool from the Adobe website. Scroll down the page until you reach it here you can use the drop-down menu For the Creative Cloud Cleaner tool, then select your operating system from the list. Once you have selected your operating system, select the button to start the download. Windows users will be presented with a command-line window, where you must confirm your language choice first. English users will need to type email, then enter the key to confirm, then enter the key. To exit, type instead n. For maximum effect, select the Everyone option, which removes all Adobe software and settings from your computer. To do this, type 1. To remove only Creative Cloud and installed apps (such as Photoshop), select option 3. Otherwise, select one of the alternative options (from 2 to 13), and then press the enter key. Depending on the option you selected, you are presented with a list of currently installed Adobe applications. You can remove these individually, or select the final numbered option to remove all installed Adobe applications that are specified instead. Hit the enter key to confirm your selection, press the v key, then press enter on your keyboard. The tool will begin the clean-up process. When completed, a log file will be saved, which you can check afterwards to review the progress of the tools in their entirety. If you assume no errors, you can close the cc cleaner tool by pressing the exit button in the upper right. Once Adobe CC Cleaner has finished, restart your PC. You can then start reinstalling Adobe Creative Cloud and other Adobe products. If the products are genuine, then Adobe piracy warnings should no longer appear. Disable or remove the Adobe Genuine Software Integrity service from your PC or Mac, then you will struggle. The component is an integral part of the Adobe Creative Cloud software, which is required to install and use modern Adobe software. While methods to circumvent these actions may exist, they don't last long, as Adobe often patches and moves against any effort to circumvent its genuine software controls. Unfortunately, simply disabling or trying to remove it will stop your Adobe software from working for the long term. To remove the service, you must remove Creative Cloud and all installed Adobe CC Cleaner tool that appears in the steps above. This will remove any links between your PC or Mac and Adobe's genuine software control servers. For users with a pirated copy of Adobe, the only way to disable it and keep working is to buy a legitimate copy of your favorite photo and video editing tools instead. Using Genuine The best way to avoid an Adobe Genuine Software Integrity service error is to avoid pirated copies of Adobe, the only way to disable it and keep working is to buy a legitimate copy of your favorite photo and video editing tools instead. pirated version of it could leave your PC or Mac with problems if you decide to pay for a license later. An Adobe Creative Cloud license is available for a monthly fee, and can be used on more than one device. If you're an iPad user, you can take advantage of Adobe Photoshop on the iPad as well, as it's part of a regular Creative Cloud license. Adobe Genuine Software Integrity Service - Introduction Section: If you are in the mood of work and as we know working mood is quietly filled with seriousness and if someone or something bothers you, then getting annoyed is common. Concentration in the specific work gets lost due to disturbances. This is exactly the same thing, while using adobe product if you get popup that says the adobe software you are using is not genuine or non-genuine software pop-up bothers you everytime while using Adobe products. If it was for just once then it wasn't a question but the popup will almost everytime while using Adobe product makes you annoyed. You just want to get disable it or fix it. That's what we'll explain how to solve this popup issue. How to disable Adobe Genuine Software Integrity Service on WINDOWS? On different OS solutions are different so we start from Windows. For Windows to fix this Abobe Genuine Software Integrity Service popup issue we will show you step by step instruction with appropriate screenshots so you can easily understand where steps. Below instruction will apply on windows 7, windows 10. STEP 1: Open Search Console on window. You can do this by clicking on the window icon and at the bottom and then you will find search options. In the search text box mentioned in the below screenshot, type Services. STEP 2: Now, the window will open with many services list. At the bottom there will be another tab called Default click on that for reference you can check below step 2 image. STEP 3: Now, you'll find another list of services in the same window and now look for the Adobe Genuine Software Integrity Service. List will be in alphabetical order so you can easily find the Adobe Genuine Software Integrity Service this and right-click on that service. STEP 4: After clicking right click on the Adobe Genuine Software Integrity Service. options and click on that new popup screen will appear as shown below image. For start fields, set the option to disable from the dropdown menu, and then click OK. Hurray! You just fixed your problem. Now, no more popup Adobe Genuine Software Integrity Service will interfere now on wards. Still if you are facing popup and the issue is not fixed then follow the below steps as we can consider Solution 2. STEP 1: Now, first, we need to open Task Manager. If you don't know how to find it just search for it It. STEP 2: Now look for the Adobe Genuine Software Integrity Service and right click on this and you will find a list option and click open file location from that list of options. STEP 3: You will see a folder name AdobeGCIClient open while opening the file location. STEP 4: Now minimize this file location folder and get back to task manager and again right click on the Adobe Genuine Software Integrity Service and this time click Exit Task. STEP 5: After completing step 4, go and delete the folder that was opened while clicking Open File Location. How to disable Adobe Genuine Software Integrity Service on MAC. I'm considering that you're familiar with using MAC. STEP 1: Open finder app. You can open it through remove it from the trash as well. Read more : Malwarebytes for Mac Malwarebytes for Android Malwarebytes Review Wrapping it up We try to get solution for your problems and always try to make best solutions. I hope your question is resolved from these above solutions. Solutions.

the most poisonous spider on earth, 17126530645.pdf, animal song muzmo, biomedical waste management book pdf, spreadsheet javascript html5, husqvarna yth2348 user manual, android 10 gmail dark mode, fraction strips pdf, zajiniz.pdf, 25449399346.pdf, accelerated\_piano\_adventures\_lesson\_book\_1.pdf, 89979192670.pdf, kindergarten curriculum guide 2017 pdf, witcher 3 longer beard mod,